①図書館ホームページからMyOPACへログインします

② "資料検索"または"簡易検索"から予約を入れたい資料を検索してください

|                                                                                                    |                                                       | >> Help |                                                                                                |
|----------------------------------------------------------------------------------------------------|-------------------------------------------------------|---------|------------------------------------------------------------------------------------------------|
| 資料検索<br>一新着情報                                                                                                    | 図書館からのお知らせ           閲覧時間                             |         | 見検索                                                                                            |
| ► ベストリーダー ■ ILL申込                                                                                                    | 平日9:00~19:00 (長期休業期間中は17:00閉館)<br>■ 休館日<br>土曜日・日曜日・祝日 |         | OPAC検索           田老信報         メッヤージボックス                                                        |
| □→ 購入依頼 (教員用)                                                                                                    | * 最新情報は図書館ホームページTOPICでおしらせしています                       | 利用      | <ul> <li>オゴロ 月中区</li> <li>アンビンバランス</li> <li>営畜田</li> <li>100024947</li> <li>図書館 ほん太</li> </ul> |
| 400休館情報表示                                                                                                    | 貸出情報はありません                                            |         | ログアウト バスワード変更                                                                                  |
| 休館日カレンダー<br>2018年10月<br>日日火水木金+                                                                                          | 予約情報           予約情報はありません                             |         | 出条件                                                                                            |
| 1 2 3 4 5 6<br>7 8 9 10 11 12 13<br>14 15 16 17 18 19 20                                                                 | TLL申込情報                                               | 最大      | 予約冊数 5冊<br>詳細情報                                                                                |
| 21       22       23       24       25       26       27         23       29       30       31         休館日       開館時間変更日 | ILL申込情報はありません                                         |         | 書館関連リンク                                                                                        |
| 休館日情報へ                                                                                                    | ▶ 購入申込情報<br>購入申込情報はありません                              |         | 立 広国会図書館(NDL)<br>国立情報学研究所(NII)<br>証は情報学研究所(NII)<br>iNii Books                                  |
|                                                                                                    |                                                       |         | LILL DI.L.                                                                                     |

③予約をしたい資料のタイトルをクリックしてください

|                                                                                                    |                                                          |                                                                                      |                      |                   | 目録                   | 検索結果一覧                                                                                                    |
|----------------------------------------------------------------------------------------------------|----------------------------------------------------------|--------------------------------------------------------------------------------------|----------------------|-------------------|----------------------|----------------------------------------------------------------------------------------------------|
|                                                                                                    |                                                          |                                                                                      |                      |                   |                      |                                                                                                    |
| 検索条件                                                                                                    |                                                          |                                                                                      |                      |                   |                      |                                                                                                    |
|                                                                                                    | NII検索                                                    | 検索条件                                                                                 | 和洋区分                 | 図書                | 雜誌                   |                                                                                                    |
|                                                                                                    | NII検索                                                    | キーワード=ジョーカー・ゲーム                                                                      | 全資料                  | 2件                | 0件                   |                                                                                                    |
| キーワード                                                                                                    | •                                                        |                                                                                      |                      | 対込み検索             | 検索条                  | 件変更                                                                                                    |
|                                                                                                    | ☑ 漢                                                      | 字を標準化して検索 (異体字を意識せずに検索する<br>異体字をそのまま検索する場                                            | 5場合はチェック<br>合はチェックをタ | を入れて検索<br>トしてください | してください。              |                                                                                                    |
|                                                                                                    | ▼ 昇順                                                     | ▼ 並び替え                                                                               |                      |                   |                      |                                                                                                    |
| 國書一覧                                                                                                    |                                                          |                                                                                      |                      |                   |                      |                                                                                                    |
| 國書一覧                                                                                                    |                                                          |                                                                                      |                      |                   |                      |                                                                                                    |
| 図書一覧                                                                                                    | クマークに登録                                                  |                                                                                      |                      |                   | 該当件委                 | 数:2件 ページ: 1                                                                                                    |
| 図書一覧<br>チェックした項目をブック                                                                                                    | クマークに登録                                                  | )<br>#11#3176                                                                        |                      |                   | 該当件表                 | 炎:2件 ページ: Ⅰ                                                                                                    |
| 図書一覧<br>チェックした項目をブック<br>選択<br>1 (マヨーブ                                                                                     | <b>クマークに登録</b><br>カー・ゲーム / /                             | <mark>書誌事項</mark><br>柳広司 [著] 角川専店, 2011 (角川文庫                                        | ; †39-6).            |                   | 該当件費                 | 攻: <b>2件</b> ページ: 1<br>メディア種別<br>図書                                                                                   |
| 図書一覧<br>チェックした項目をブッ・<br>選択<br>1 □ ○ヨーフ<br>2 □ ジョーフ                                                                        | <b>クマークに登録</b><br>カー・ゲーム /<br>カー・ゲーム /                   |                                                                                      | ; †39-6).            | ,                 | 該当件養                 | 数:2件 ページ: 1<br>メディア種別<br>図書<br>図書                                                                                     |
| 図書一覧<br>チェックした項目をブック<br>選択<br>1 ジョーフ<br>2 ジョーフ<br>選択                                                                      | <b>クマークに登録</b><br>カー・ゲーム / -<br>カー・ゲーム / -               |                                                                                      | ; †⁄39-6).           | ,                 | 該当件表                 | 次:2件 ページ:2     メディア種別           回書       回書       メディア種別                                                              |
| 図書一覧       チェックした項目をブッ・       選択       2       ジョーブ       選択       チェックした項目をブッ・                                           | <b>クマークに登録</b><br>カー・ゲーム /<br>カー・ゲーム /<br><b>クマークに登録</b> | <mark>書誌事項</mark><br>柳広司 [著] 角川書店, 2011 (角川文庫<br>柳広司著 角川書店, 2008.<br><del>書誌事項</del> | ; †39-6).            |                   | 該当件養                 | ②:2件 ページ: 2<br>メディア種別<br>回書<br>図書<br>メディア種別<br>ページ: 2                                                                 |
| 図書一覧       チェックした項目をブック       選択       2       ジョーブ       選択       チェックした項目をブック                                           | クマークに登録<br>カー・ゲーム /<br>カー・ゲーム /<br>クマークに登録               | <u>書誌事項</u><br>柳広司 [著] 角川書店, 2011 (角川文庫<br>柳広司著 角川書店, 2008.<br>書誌事項                  | ; †>39-6).           |                   | 該当件書                 | <ul> <li>次:2件 ページ:</li> <li>メディア報別</li> <li>図書</li> <li>図書</li> <li>メディア種別</li> <li>ページ:</li> <li>▲ PAGETO</li> </ul> |
| 図書一覧       チェックした項目をフック       選択       2       ジョーブ       選択       チェックした項目をフック                                           | クマークに登録<br>カー・ゲーム /<br>カー・ゲーム /<br>クマークに登録               | <u>書誌事項</u><br>柳広司 [著] 角川書店, 2011 (角川文庫<br>柳広司著 角川書店, 2008.<br><u>書誌事項</u>           | ; †>39-6).           |                   | 該当件養                 | 数: 2件 ページ: 2<br>メデイア種別<br>回書<br>図書<br>メディア種別<br>ページ: 2<br>▲ PAGETO                                                    |
| 図書一覧       チェックした項目をブッ・       選択       1       2       ジョーガ       選択       チェックした項目をブッ・       雑誌タイトルーサ                    | クマークに登録<br>カー・ゲーム /<br>カー・ゲーム /<br>クマークに登録<br>覧          | 舟川書店, 2011 (角川文庫<br>柳広司 [著] 舟川書店, 2008.<br>御誌司項                                      | ; †>39-6).           | ,                 | ğ <del>1</del> 件 送 刻 | ☆:2作 ページ:<br>メデイア種別<br>回書<br>メディア種別<br>べージ:<br>▲ PAGETO                                                               |
| 図書一覧       チェックした項目をブッ・       選択       1       2       ジョーブ       選択       チェックした項目をブッ・       雑誌タイトルー!       チェックした項目をブッ・ | クマークに登録<br>カー・ゲーム /<br>カー・ゲーム /<br>クマークに登録<br>覧          | <u>書誌専項</u><br>柳広司 [著] 角川書店, 2011 (角川文庫<br>柳広司著 角川書店, 2008.<br>書誌 <b>専項</b>          | ; †>39-6).           | ,                 | 養牛送滅<br>一            | 次:2件 ページ:<br>メディア種別<br>図書<br>図書<br>メディア種別<br>ページ:<br>▲ PAGETO<br>中級:0件 ページ:・                                          |
| 図書一覧       チェックした項目をブック       選択       1       2       ジョーブ       選択       チェックした項目をブック       雑誌タイトルー!       チェックした項目をブック | クマークに登録<br>カー・ゲーム /<br>カー・ゲーム /<br>クマークに登録<br>タマークに登録    | <u>書誌事項</u><br>柳広司 [著] 角川書店, 2011 (角川文庫<br>柳広司書 角川書店, 2008.<br>書誌事項                  | ; †/39-6).           | ,                 | 雅和道政<br>中世初<br>中世初   | <ul> <li>次:2件 ページ: </li> <li>メディア種別<br/>図書</li> <li>図書</li> <li>メディア種別</li> <li>ページ: </li> <li>▲ PAGETO</li> </ul>    |

|          |             |                      |               |                   |            |             |                | 図書情報 💻  |
|----------|-------------|----------------------|---------------|-------------------|------------|-------------|----------------|---------|
| 1 所蔵     | 青報          |                      |               |                   |            | *##         | 情報を見る          | 検索結果へ戻る |
|          |             |                      |               |                   |            |             |                | 該当件数:1件 |
| Vol No   | 巻書名 所蔵ID    | 受入日                  | 配架場所          | 請求記号              | 返却予定日      | 予約数         | ステータス          | (予約)    |
| 1        | 01713215    | 0 2016/06/29         | 文庫            | 913.6<br>Y52<br>1 | 2018/10/24 | 0           | 貸出中            |         |
| [予約]:チェ  | ックした資料に対し予約 | 申込を行います              |               |                   |            |             |                | _       |
|          |             |                      |               |                   |            |             |                | 1 2     |
| <u> </u> |             |                      |               |                   |            |             |                |         |
|          | <b>書誌情報</b> |                      |               |                   |            |             |                | 所蔵情報を見る |
|          |             |                      |               |                   |            |             |                | 1 2     |
|          | 書誌番号        | 1000028460           | D             |                   |            |             |                |         |
|          | 言語          | jpn:日本語              |               |                   |            |             |                |         |
|          | メディア種別      | 図書                   |               |                   |            |             |                |         |
|          | NACSISID    | BB06226483           | 1             |                   |            |             |                |         |
|          | 和洋区分        | 和資料                  |               |                   |            |             |                |         |
|          | 書名          | ジョーカー・               | ゲーム           |                   |            |             |                |         |
|          | 書名カナ        | ジョーカー ク              | τ- <u>/</u> _ |                   |            |             |                |         |
|          | 親書誌名;番号等    | 角川文庫;や               | 939-6         |                   |            |             |                |         |
|          | 版           |                      |               |                   |            |             |                |         |
|          | 著者名         | 柳広司 [著]              |               |                   |            |             |                |         |
|          | 出版事項        | 東京:角川書               | 店, 2011.6     |                   |            |             |                |         |
|          | 形態          | 280p ; 15cm          | n             |                   |            |             |                |         |
|          | 分類          | NDC8版:91<br>NDC9版:91 | 13.6<br>13.6  |                   |            |             |                |         |
|          | 巻冊次表示       | 巻書                   | 書名            | ISBN              | 表示価格       | 書籍          | リンク            |         |
|          |             |                      |               | 9784043829064     | 552円+税     | Amazon 紀伊国屋 | Google WebcatP |         |
|          | 統一書名典拠      |                      |               |                   |            |             |                |         |
|          | 著者名典拠       | 柳, 広司(196            | 57-)          |                   |            |             |                |         |
|          | 件名典拠        |                      |               |                   |            |             |                |         |
|          | 1112-8/32   | [書誌階層(上              | 位:親)]:1件      | (角川文庫)            |            |             |                |         |

Copyright(C) 2009, QuantumTechnology Co.,Ltd. All Rights Reserv

## ⑤予約申込画面に移るので「申込者情報」に電話番号、メールアドレス、希望する連絡方法(必須) をそれぞれ入力して、間違いがなければ"申込"をクリックしてください

|                |           |                |               |              |            |      |       | 予約申込 🗖          |                         |
|----------------|-----------|----------------|---------------|--------------|------------|------|-------|-----------------|-------------------------|
|                |           |                |               |              |            |      |       | 3.4.5.1.22      |                         |
| ▶ 予約甲込中止 ▶ ヘルプ |           |                |               |              |            |      |       |                 |                         |
| 申込者情報          |           |                |               |              |            |      |       |                 |                         |
| 利用者ID          | 1         | 00024947       |               |              |            |      |       |                 |                         |
| 利用者氏名          | R         | 電電館 ほん太        |               |              |            |      |       |                 |                         |
| 利用者氏名力ナ        |           | トショカン ホン       | ンタ            | シス           | テムで自動      | ねんかさ | れている  | 電話やメール          | アドレスに間違(                |
| 利用者電話番号        | -         | 097-123-456    | 7             | ない           | か確認して      | こくださ | 561   |                 |                         |
| 電子メールアドレ       | z -       | geilik@oita-pi | c.ac.jp       |              |            |      |       |                 |                         |
| 学籍番号           |           | Benno- 13      | 51            |              |            |      |       |                 |                         |
| 利用者学年          |           |                |               |              |            |      |       |                 |                         |
| 学部名            |           |                |               |              |            |      |       |                 |                         |
| 学科名            |           |                |               | ご希望          |            | 去(必須 |       | <u>子メール」ま</u> / | <u>たは<b>「電話」</b>の</u> の |
|                |           |                |               | <u>ルを</u> 運  |            | 2011 |       | 連給个受」           | は気1りしていす                |
| ご希望の連絡方法       | : <1つ選んで  | ください。>         | <b>)</b> ®電   | 子メール(        | ●電話 ◎掲示    | ◎連絡7 | 要     |                 |                         |
|                |           |                |               |              |            |      |       |                 |                         |
| 書誌情報           |           |                |               |              |            |      |       |                 |                         |
|                |           |                |               |              |            |      |       |                 |                         |
| 書誌種別           |           | 8              | 3書            |              |            |      |       |                 |                         |
| 書名             |           | 3              | ジョーカー・ク       | ř–L          |            |      |       |                 |                         |
| 巻書名            |           |                |               |              |            |      |       |                 |                         |
| 版              |           |                |               |              |            |      |       |                 |                         |
| 者者名            |           | 格              | 1広司 [者]       |              |            |      |       |                 |                         |
| 出版者            |           | 角              | 9川書店          |              |            |      |       |                 |                         |
| 出版地            |           | Ŗ              | 原             |              |            |      |       |                 |                         |
| 出版年            |           | 2              | 011.6         |              |            |      |       |                 |                         |
| メディア種別         |           | 8              | 3書            |              |            |      |       |                 |                         |
| ISBN           |           | 9              | 7840438290    | 064          |            |      |       |                 |                         |
| ISSN           |           |                |               |              |            |      |       |                 |                         |
| 所蔵情報           |           |                |               |              |            |      |       |                 |                         |
|                |           |                |               |              |            |      |       |                 |                         |
| Vol No 巻書名 j   | 所蔵ID      | 受入日            | 配架場所          | 請求記号         | 返却予定日      | 予約数  | ステータス |                 |                         |
| 1              | 017132150 | 2016/06/29     | 9 文庫          | 913.6<br>V52 | 2018/10/24 | 0    | 貸出中   |                 |                         |
|                |           |                |               | 1            |            |      |       |                 |                         |
|                |           |                |               |              |            |      |       |                 |                         |
|                |           |                |               | <i>Ξ</i> σ   | 日までに調      | 売みたし | しという期 | 日がある場合          |                         |
| 予約対象館          |           | <b>V</b> ⊠≢    | 館             | 付を           | 記入してい      | ってくた | ぎさい   |                 |                         |
| 受取館            |           | 図書館            | É -           | (E           | 旧が過ぎる      | ると予約 | りが自動キ | ャンセルにな          | ります)                    |
| 予約解除期限         |           |                | 年一月           | B            |            |      |       |                 |                         |
|                |           |                |               |              |            |      |       |                 |                         |
|                |           | 申込             | $\mathcal{A}$ | 入力クリア        |            |      |       |                 |                         |
|                |           |                |               |              |            |      |       | A PAGETOP       |                         |

## ⑥これでMyOPACからの予約が完了します

|         |         |                              | 予約申込 💻    |
|---------|---------|------------------------------|-----------|
| 🔍 🕨 閉じる |         |                              |           |
| 申込完     | 了致しました。 |                              |           |
|         | 予約番号    | 000000513                    |           |
|         | 受取館     | 図書館                          |           |
|         | 予約順番    | 1                            |           |
|         | 通知形式    | 電子メール: geilib@oita-pjc.ac.jp |           |
|         |         |                              |           |
| 🔍 🔹 閉じる |         |                              | * PAGETOP |

## ⑦MyOPACのホーム画面に戻ると予約した資料の状態が確認できます (予約の取消しもできますので不要になった場合は取消処理を行ってください)

|                                                                                                    |                                                                                                    | >> He | lp                                                                                                    |
|----------------------------------------------------------------------------------------------------|----------------------------------------------------------------------------------------------------|-------|----------------------------------------------------------------------------------------------------|
| 資料検索                                                                                                    | 「 ジ 図書館からのお知らせ                                                                                                    |       | 簡易検索                                                                                                    |
| <ul> <li>新着情報</li> <li>ベストリーダー</li> </ul>                                                                                                    | <ul> <li>■ 開館時間</li> <li>平日9:00~19:00 (長期休業期間中は17:00閉館)</li> <li>● 休館日</li> </ul>                                                                                                    | *     | ОРАС検索                                                                                                    |
| ● ILL申込<br>1→ 購入依頼 (教員用)                                                                                                    | 土曜日・日曜日・祝日<br>*最新情報は図書館ホームページTOPにておしらせしています                                                                                                    | Ŧ     | 利用者情報     メッセージボックス       利用者ID     100024947                                                                              |
| ➡ 購入希望 (学生用) ● 休館情報表示                                                                                                    | <b>貸出情報</b><br>貸出情報はありません                                                                                                    |       | 氏名 図書館 ほん太<br>ログアウト パスワード変更                                                                                                |
| 休館日カレンダー                                                                                                    | 予約信報                                                                                                    |       | 貸出条件                                                                                                    |
| 2018年10月           日月火水木金土           1         2         3         4         5         6           7         8         9         10         11         12         13           1         15         16         17         18         19         20 | 図書         予約番号         書名         請求記号         状態         連絡方法         予約順番           □         0000000513         ジョーカー・ゲーム         913.6/Y52/1         予約機中         電子メール         1 | ^     | 通常貸出<br>最大貸出冊数 5冊<br>最大予約冊数 5冊<br>詳細情報                                                                                     |
| 21       22       23       24       25       26       27         28       29       30       31       1                                                                                                    | チェックした予約情報を取消す                                                                                                    | -     | 図書館関連リンク                                                                                                    |
| ■ 休館日 ■ 開館時間変更日<br>休館日情報へ                                                                                                    | ILL申込情報<br>ILL申込情報はありません                                                                                                    | *     | <ul> <li>国立国会図書館(NDL)</li> <li>国立国会図書館(NDL)</li> <li>国立情報学研究所(NII)</li> <li>国立情報学研究所(NII)</li> <li>ciNiti Books</li> </ul> |

## ※注意

- 予約された資料が返却されたら希望した連絡先へ図書館からご連絡します
   連絡方法をメールにしている方は携帯端末は必ず図書館からの連絡を受信できる
   ように設定しておいてください
- ・カウンターでの取り置き期間は3日間です
   連絡を受けたら期限内に必ず貸出手続きに図書館へお越しください